به نام خداوند بخشنده مهربان

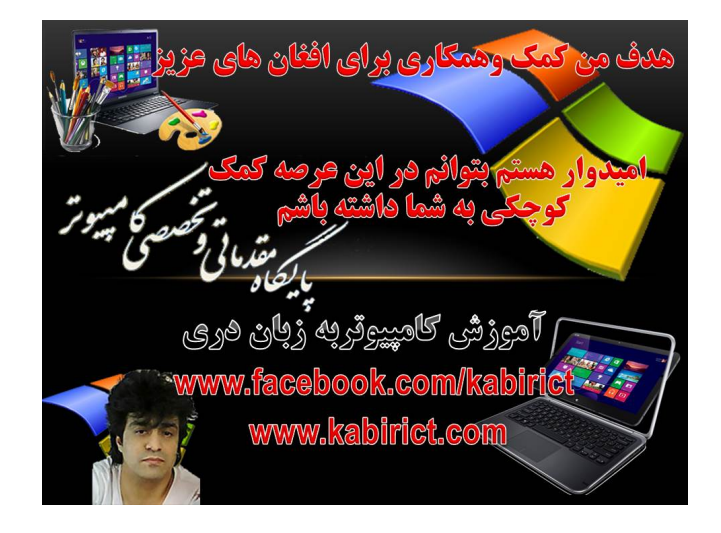

**آموزش تصویری وگام به گام نصب ویندوز ۷ باپارتیشن بندی کامل** 

تغیردادن متن وکاپی برداری امکان ندارد چون ازامنیت بالای برخورداراست

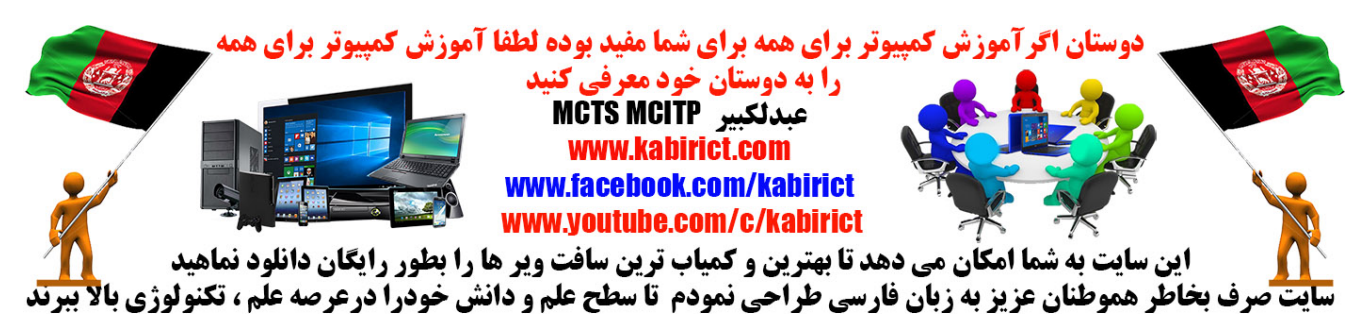

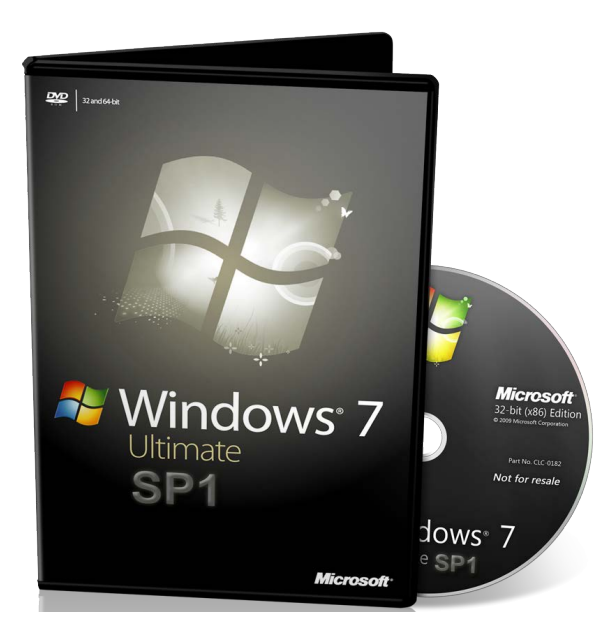

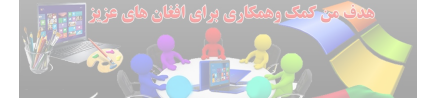

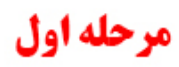

بر ای نصب ویندوز ابتدا مطمئن شوید بوت سیس<mark>تمتان بر روی CD یا DVD در</mark> ایو است

برای مطمئن شدن زمان روشن شدن سیستم در پایین کلید Boot options را میزند بعد از فشاردادن کلید اعلام شده وارد setup می شوید و درایور بوت را بر روی DC یا DVD قرآردهید میتور برای همه پس از قرار دادن دی وی دی ویندوز وارد صفحه زیر می شوید

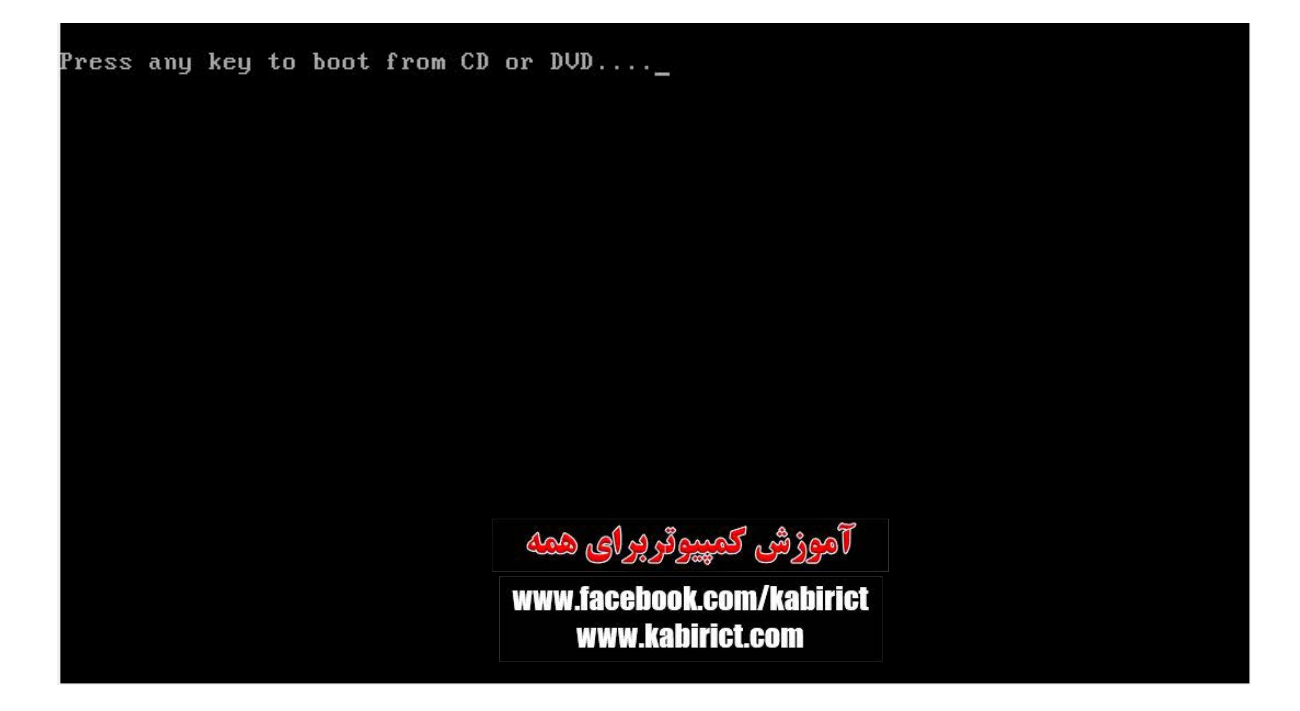

در این صفحه با فشردن هر کلیدی بوت شدن از روی دی وی دی شروع می شود و وارد مراحل نصب می شوید

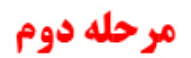

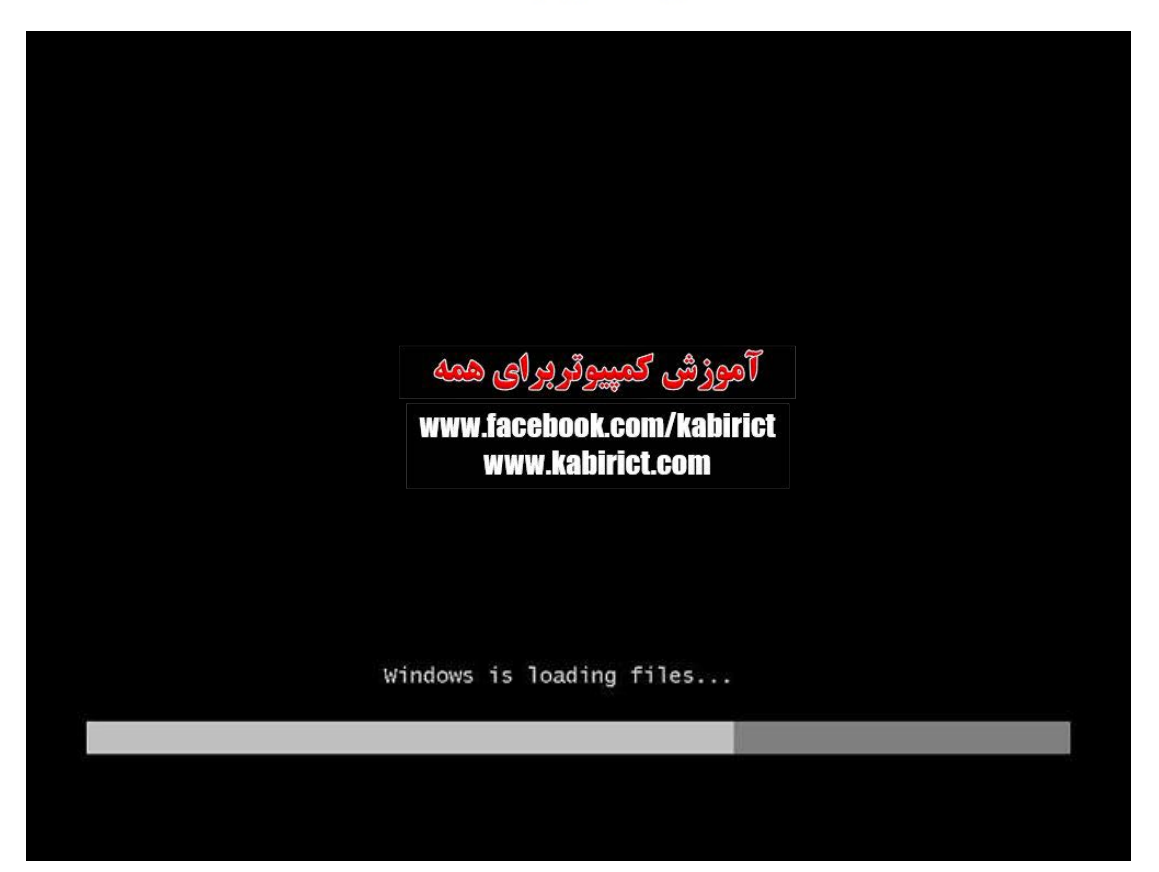

در این صفحه فایل های ویندوز شروع به لود شدن میکند

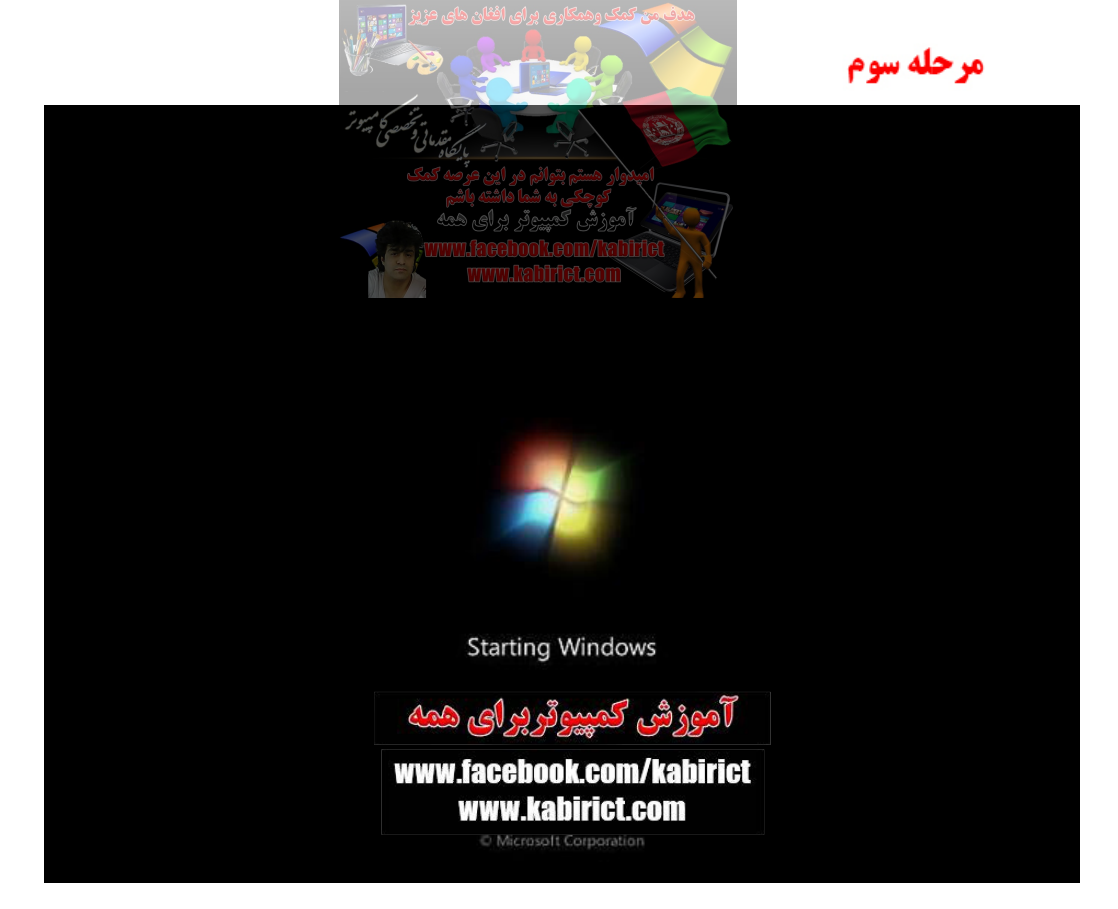

شروع به نصب ويندوز

### مرحله چهارم

| 💱 Install Windows                                                       |      |
|-------------------------------------------------------------------------|------|
|                                                                         |      |
|                                                                         |      |
| Windows <sup>®</sup> 7                                                  |      |
|                                                                         |      |
| Language to install: English                                            |      |
| Time and currency format: English (United States)                       | •    |
| <u>K</u> eyboard or input method: US                                    |      |
| Enter your language and other preferences and click "Next" to continue. |      |
| Copyright © 2009 Microsoft Corporation. All rights reserved.            | Next |
| آموزش کمپیوتر پر ای همه                                                 |      |

در این صفحه زبان مورد نظرتان را انتخاب و دکمه Next را بزنید

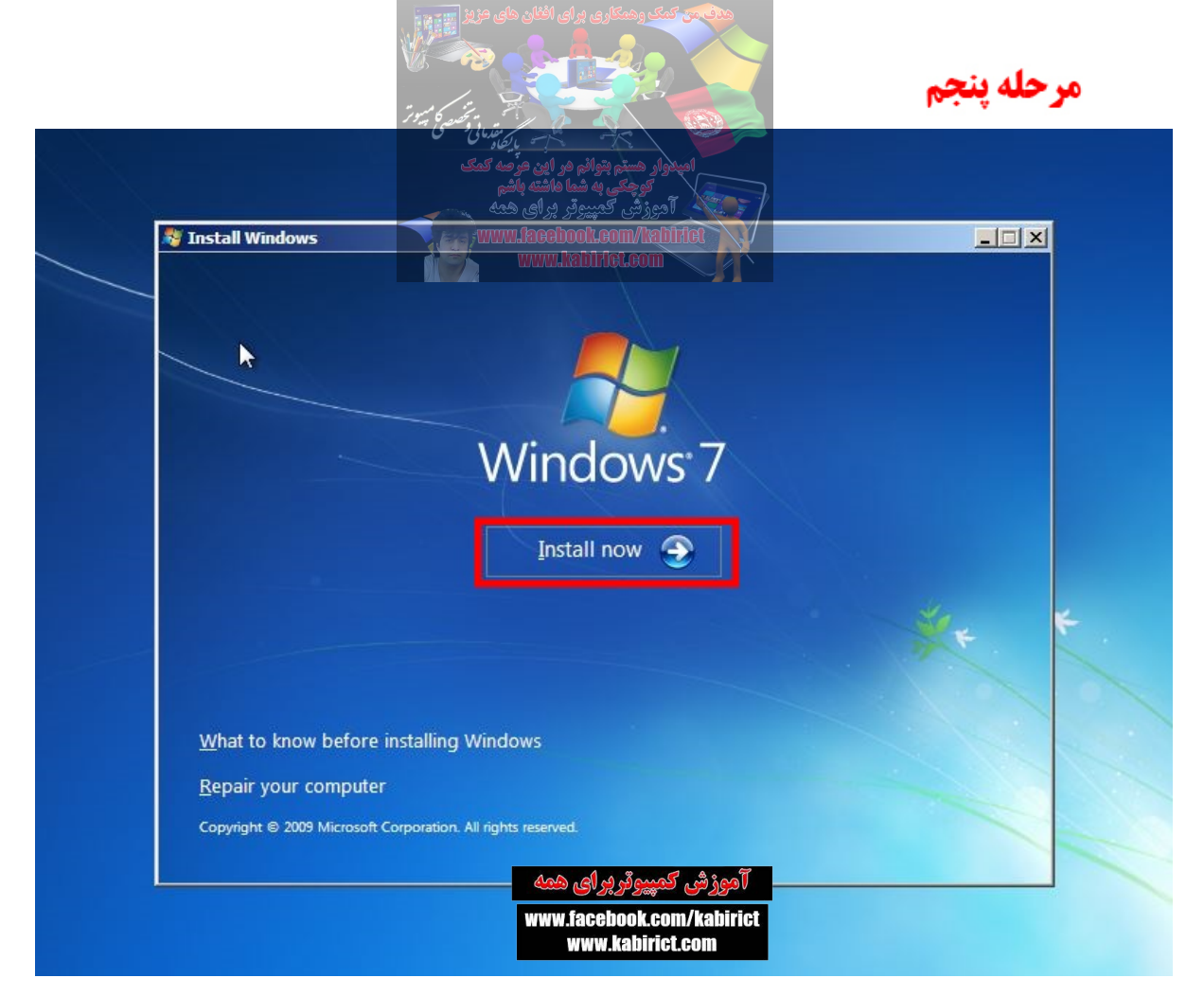

در این صفحه دکمه Install now را بزنید

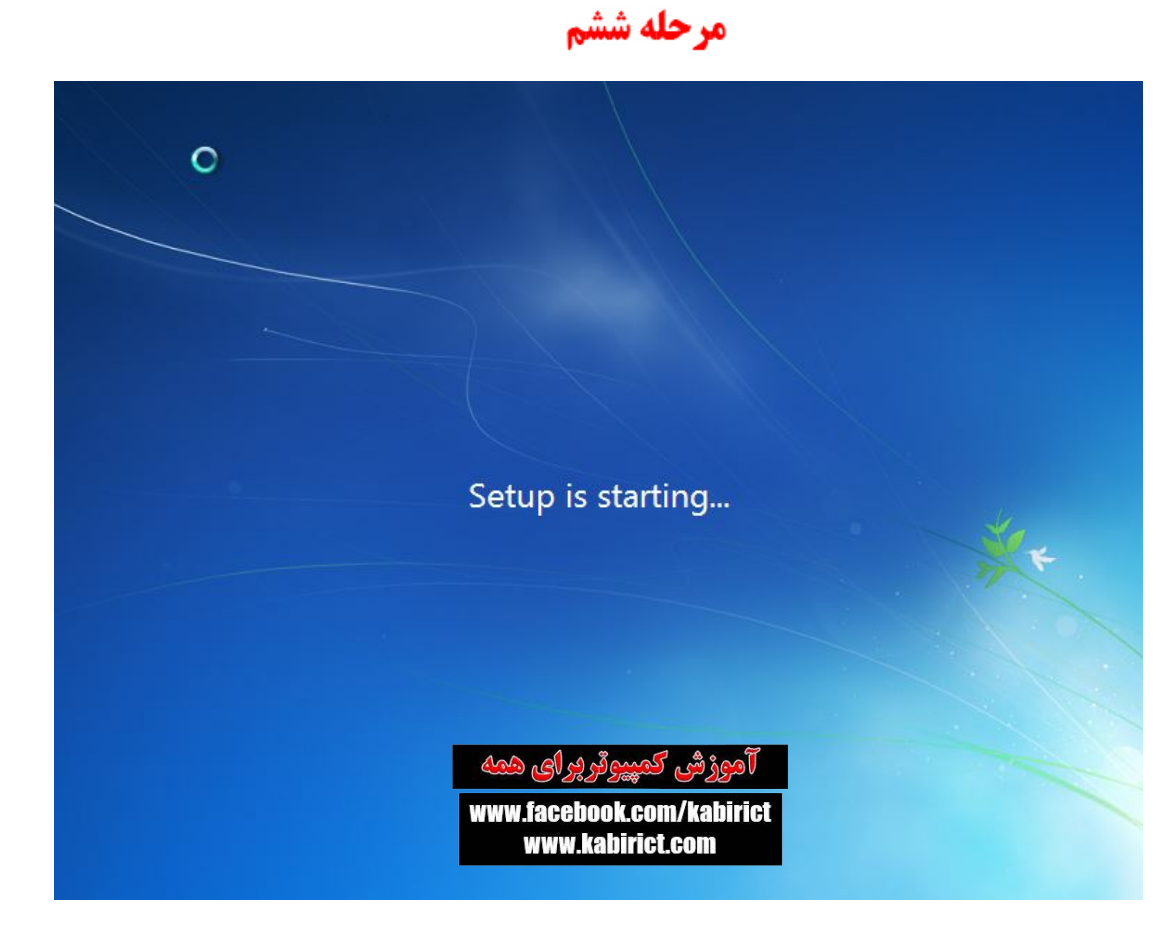

ويندوزدر حال استارت شدن

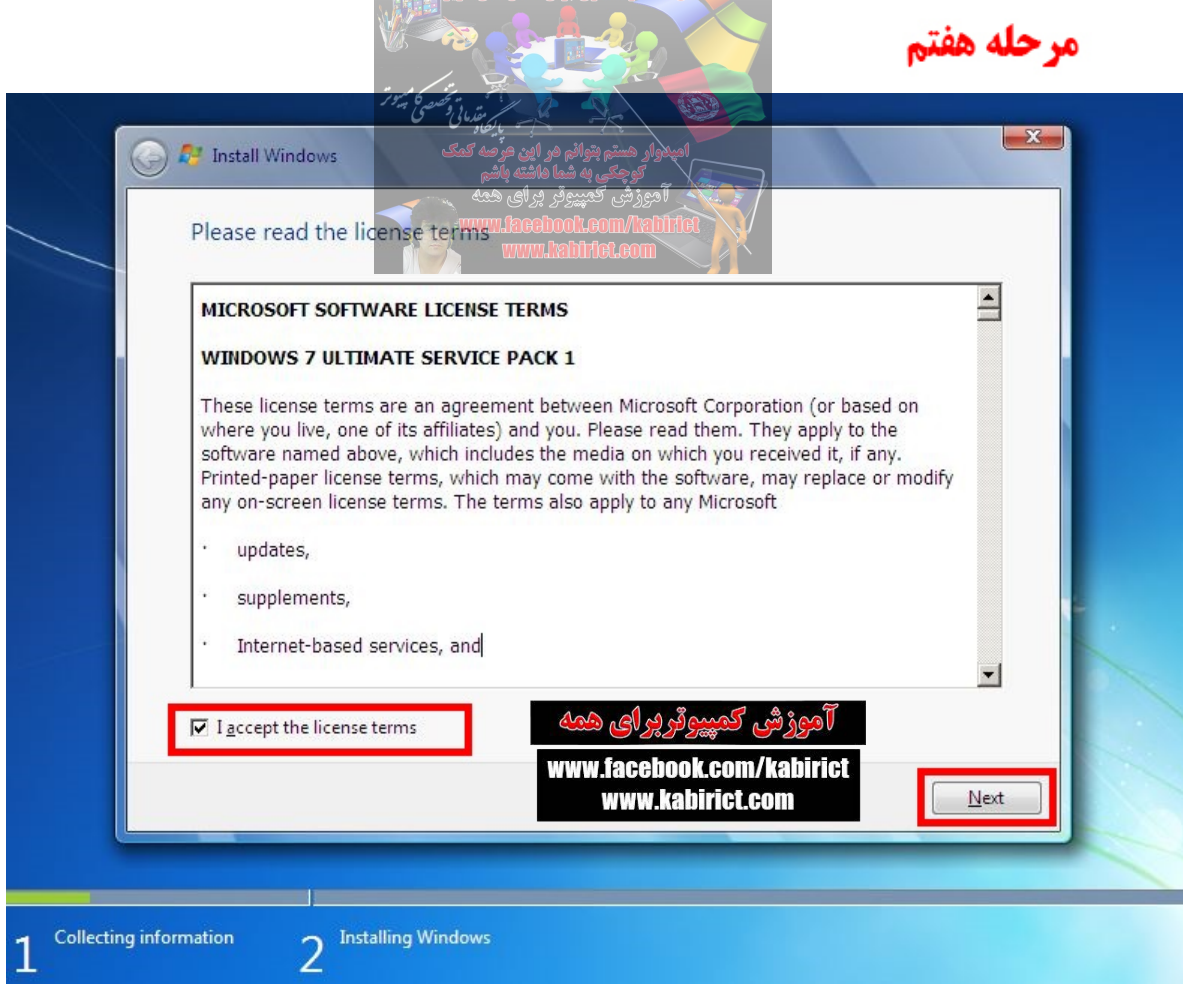

در این پنجره تیک گزینه I accept the license terms را بزنید و در انتها کلید Next

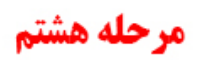

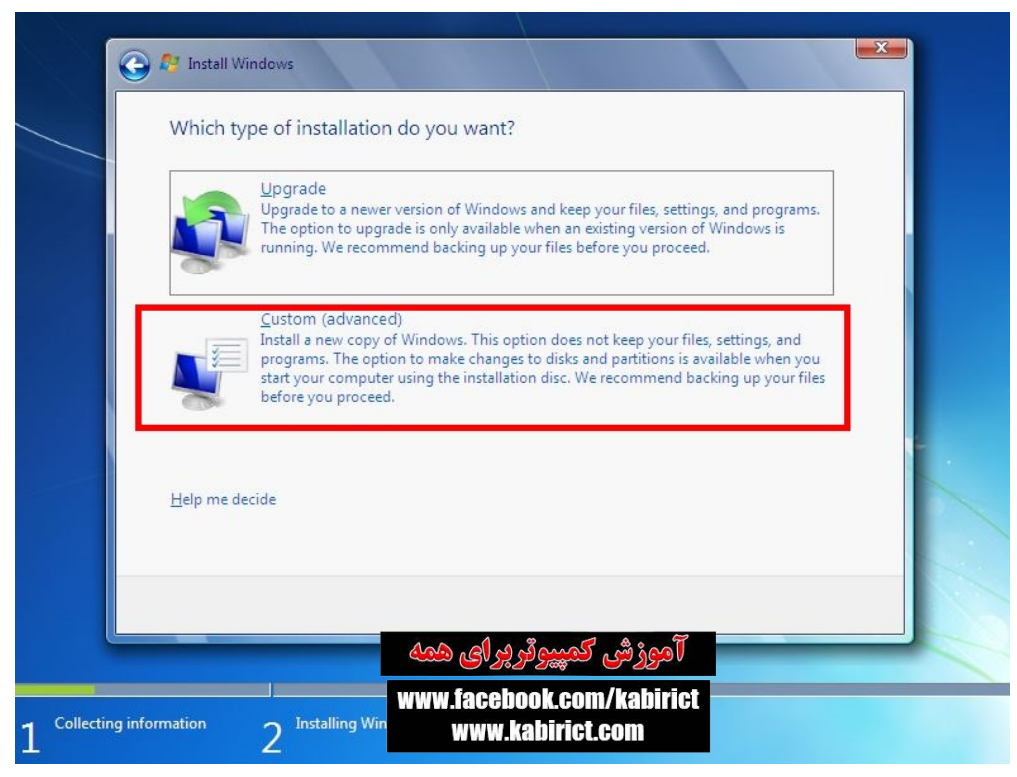

اگر بر روی سیستم یک ویندوز دیگر وجود داشته باشد گزینه Upgrade فعال می شود و به این معنی است ویندوز

قدیمی را به ویندوز جدید ارتقا دهید و گزینه Custom به این معناست که ویندوز قبلی را پاک و ویندوز جدید را جایگزین آن می کند گزینه Custom را بزنید

| <b>()</b> | y Install Windows<br>Where do you wa | این مرحد کمک<br>این مرحد کمک<br>بورای همه<br>بورای همه | المبدوار هستو بتوانو م<br>توجعی به شما<br>آدوزش گمپیروتر<br>Dvvs.7eom/Teltifiet | 7                                 |      |
|-----------|--------------------------------------|--------------------------------------------------------|---------------------------------------------------------------------------------|-----------------------------------|------|
| B         | Name                                 | WWW                                                    | Total Size                                                                      | Free Space Type                   |      |
|           | Disk 0 Unalloo                       | ated Space                                             | 101.8 GB                                                                        | 101.8 GB                          |      |
|           | €9 <u>R</u> efresh<br>● Load Driver  |                                                        |                                                                                 | Drive options ( <u>a</u> dvanced) |      |
|           |                                      | ای همه<br>www.face<br>www                              | آموزشی کمپیوقرپر<br>book.com/kabiric<br>v.kabirict.com                          | 1                                 | lext |

توجه داشته باشید ... اگر سیستمتان پارتیشن بندی نشده باشد در اینجا با گزینه Drive Options می توانید در ایو ایجاد کنید

مرحله دهم

| <br>Name                                     |                                  | Total Size | Free Shace Turne |  |
|----------------------------------------------|----------------------------------|------------|------------------|--|
| Disk 0 Unall                                 | located Space                    | 101.8 GB   | 101.8 GB         |  |
| €9 <u>R</u> efresh<br>€9 <u>L</u> oad Driver | Delete                           | €ormat     | ₩ N <u>e</u> w   |  |
| New                                          | ن هر هار دیسک بالای<br>کلیک گردد |            |                  |  |

در این مرحله باید تعیین به پارتیشن بندی پیردازید وبرای هرپارتیشن جدید باید گزینه New

| Install Windows   Where do you want to install Windows     Where do you want to install Windows     Name     Total Size   Free Space   Type     Disk 0 Unallocated Space     101.8 GB     101.8 GB     101.9 Game     101.9 Game     101.9 Game     101.9 Game     101.9 Game     101.9 Game     101.9 Game     101.9 Game     101.9 Game |       |                                            | میں میں میں میں میں میں میں میں میں میں                                                                    |                                                                                        | 201                         | مرحله يازده |
|----------------------------------------------------------------------------------------------------|-------|--------------------------------------------|----------------------------------------------------------------------------------------------------|----------------------------------------------------------------------------------------|-----------------------------|-------------|
| Name       Total Size       Free Space       Type         Disk 0 Unallocated Space       101.8 GB       101.8 GB         Disk 0 Unallocated Space       101.8 GB       101.8 GB         Refresh       Delete       Eormat       New         Load Driver       Extend       Size:       7000       MB       Apply       Cancel         Apply       Cancel       Cancel       Cancel       Next                                                                                                    | V S   | Install Windows<br>/here do you w          | مر این مرابع در این مر این مرابع مرابع می این مانه می<br>۱ مانته باشم<br>ر برای همه<br>ant to install Wind | امبرار هنم بوانم<br>کوچکی به شه<br>۲۰ دورزش کمپیوژ<br>Rtyperm/teainfiel<br>authiot.com | 7                           |             |
| ی Refresh<br>کواete<br>کواete<br>کواete<br>کوند<br>کوند<br>کوم کارند<br>کوردنظر انتخاب گردد<br><u>اب</u> اینان<br>کردد<br><u>اب</u> اینان<br>کردد                                                                                                    |       | Name                                       | cated Space                                                                                                | Total Size                                                                             | Free Space Type<br>101.8 GB |             |
| حجم هاردیسک موردنظر انتخاب گردد<br><u>N</u> ext                                                                                                    |       | • <u>R</u> efresh<br>• <u>L</u> oad Driver | Delete                                                                                                    | <u>Format</u><br>Size: 70000                                                           |                             | Cancel      |
| And Al al and the And                                                                                                    | ار دد | ردنظر انتخاب گ                             | حجم ہاردیسک مو<br>مہ                                                                                       | . James alla                                                                           | 1001                        | Next        |

حجم هار دیسک مور دنظر را انتخاب نماهید که من در اینجا اولین دیسک خودر ۲۰۱ جی بی انتخاب مینمایم وبعدا دکمه

Applyكليك نماهيد تا تنظيمات اانجام شود

توجه کنید مثلا برای ۷۰ گیگ در کادر مورد نظر باید عبارت ۷۰۰۰۰ را وارد کنید

#### مرحله دوازدهم

| - | Name                                                                                                    | install Windo                          | Total Size | Free Shace Tune |  |
|---|----------------------------------------------------------------------------------------------------|----------------------------------------|------------|-----------------|--|
|   | Disk 0 Unallocated                                                                                                    | Брасе                                  | 101.8 GB   | 101.8 GB        |  |
|   | Refresh       Load Driver       Install Windows       To ensure to the second second se | Delete<br>Extend<br>hat all Windows fe | Eormat     | * N <u>e</u> w  |  |

در این مرحله تنها بالای OK کلیک نموده تا شاهد اولین هار دیسک جدید خودشوید

| * | والم هر اين جرصه كمك بيروز<br>والم هر اين حرصه كمك<br>به ها هاشته والم<br>بيروز بوراى همه | امیدوار مسرم بر<br>امیدوار مسرم بر<br>آموزش ک | مرحله سیزدهم                |
|---|-------------------------------------------------------------------------------------------|-----------------------------------------------|-----------------------------|
| _ | where do you want to instal awindov<br>Restore المدن سيستم<br>Name                        | ریزرف بحاطریا<br>Total Size                   | هار دیسک<br>Free Space Type |
|   | Disk 0 Partition 1: System Reserved                                                       | 100.0 MB                                      | 86.0 MB System              |
|   | Disk 0 Partition 2                                                                        | 68.3 GB                                       | 68.3 GB Primary             |
|   | Disk 0 Unallocated Space                                                                  | 33.5 GB                                       | 33.5 GB                     |
|   |                                                                                           |                                               | لم هار دیسک جدید اولی       |
|   | Refresh     Delete       Load Driver     Extend                                           | ✓ Eormat                                      | ₩ N <u>e</u> w              |
|   |                                                                                           |                                               | Next                        |
|   | پر ای همه                                                                                 | آموزش كمپيوتر                                 |                             |
|   | www.faceb                                                                                 | ook.com/kabiric                               | t                           |

بعد از فشار أوردن بالاي OK در اينجا مشاهده اولين هاردديسك خود ميشويم ودرمرحله بعدي شروع به ساختن دومين هار ديسك ميپردازيم

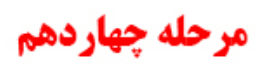

|   | Name                                                                        | Total Size       | Free Space         | Туре    |
|---|-----------------------------------------------------------------------------|------------------|--------------------|---------|
|   | Disk 0 Partition 1: System Reserved                                         | 100.0 MB         | 86.0 MB            | System  |
| Γ | Disk 0 Partition 2                                                          | 68.3 GB          | 68.3 GB<br>33.5 GB | Primary |
|   | Image: Refresh     Image: Delete       Image: Load Driver     Image: Extend | ✓ <u>F</u> ormat | * N <u>e</u> w     | )       |

در این قسمت باز هم طبق دستور اولی بخاطر اظافه ساختن هر هار ددیسک جدید بالای New کلیک گردیده تا بخاطر انتخاب حجم هار ددیسک دومی فعال گردد

| م بتوالم مر اين مرّضة كمك محكم المعامين المعامين المعامين المحكم المحكم المحكم المحكم المحكم المحكم المحكم الم<br>حيات شما ماشته بالأم<br>Where do you want to install Windows | امیدوار هستر<br>توچه<br>آدیزشی<br>m/holution | 7               |  |
|----------------------------------------------------------------------------------------------------|----------------------------------------------|-----------------|--|
| Name                                                                                                    | LCOM<br>Total Size                           | Free Space Type |  |
| Disk 0 Partition 1: System Reserved                                                                                                    | 100.0 MB                                     | 86.0 MB System  |  |
| Disk 0 Partition 2                                                                                                    | 68.3 GB                                      | 68.3 GB Primary |  |
| Disk 0 Unallocated Space                                                                                                    | 33.5 GB                                      | 33.5 GB         |  |
|                                                                                                    |                                              |                 |  |
| کی Refresh کی Delete<br>Load Driver کی Extend Si<br>مور دنظر انتخاب گردد                                                                                                    | Ze: 15000                                    | MB Apply Cancel |  |

باز هم طبق دستور هارددیسک اولی حجم موردنظر هارددیسک دومی خود را انتخاب نماهید که من دراینجا دومین دیسک خودرا بطورمثال ۱۵ گیک انتخاب مینمایم وبعدا بخاطرفعال شدن هارددیسک دومی بالای دکمه Apply کلیک نموده تا تنظیمات انجام شو د

مرحله شانزدهم

| Name<br>Dials 0. Day  | thing 1. Contain Designed | Total Size | Free Space      | Гуре      |
|-----------------------|---------------------------|------------|-----------------|-----------|
| Disk 0 Par            | tition 2                  | 68.3 GB    | 68.3 GB         | Primary   |
| Disk 0 Par            | tition 3                  | 14.6 GB    | 14.6 GB         | rimary    |
| Disk 0 Uni            | allocated Space           | 18.8 GB    | 18.8 GB         |           |
|                       |                           |            | جديد دومي       | - ھارديسک |
| Sefresh               | X Delete                  |            | -⊯ N <u>e</u> w |           |
| Coad Driver           |                           |            |                 |           |
| 💽 <u>L</u> oad Driver | <b>⊉</b> E <u>x</u> tend  |            |                 |           |

در اينجا مشاهده دومين هار دديسک خود ميشويم ودر مرحله بعدي شروع به ساختن سومين هار دديسک ميپر دازيم

| وتر برای همه<br>وتر برای همه<br>Where do you w <mark>ant to install Window</mark> | آدوزش کمید<br>دورزش کمید<br>Leom/txDitlet<br>WStLeom | 7               |   |
|-----------------------------------------------------------------------------------|------------------------------------------------------|-----------------|---|
| Name                                                                              | Total Size                                           | Free Space Type |   |
| Disk 0 Partition 1: System Reserved                                               | 100.0 MB                                             | 86.0 MB System  |   |
| Disk 0 Partition 2                                                                | 68.3 GB                                              | 68.3 GB Primary |   |
| Disk 0 Partition 3                                                                | 14.6 GB                                              | 14.6 GB Primary |   |
| Disk 0 Unallocated Space                                                          | 18.8 GB                                              | 18.8 GB         |   |
| Refresh Delete                                                                    | <i><b>⊘</b>Eormat</i>                                | * New           |   |
|                                                                                   |                                                      | Ne              | + |

در این قسمت باز هم طبق دستور اولی بخاطر اضافه ساختن هر هار ددیسک جدید بالای New کلیک نموده تا بخاطر انتخاب حجم هار ددیسک سومی فعال گردد

## مرحله هژدهم

| Image: System Reserved       100.0 MB       86.0 MB       System         Image: System Reserved       100.0 MB       86.0 MB       System         Image: Disk 0 Partition 2       68.3 GB       68.3 GB       Frimary         Image: Disk 0 Partition 3       14.6 GB       14.6 GB       Primary         Image: Disk 0 Partition 3       14.6 GB       14.6 GB       Primary                                                                                                    | m              | 86.0 MB System              |                    |                                     |
|----------------------------------------------------------------------------------------------------|----------------|-----------------------------|--------------------|-------------------------------------|
| Image: Second Second |                |                             | 100.0 MB           | Disk 0 Partition 1: System Reserved |
| Disk 0 Partition 3 14.6 GB 14.6 GB Primary                                                                                                    | ry .           | 68.3 GB Primary             | 68.3 GB            | Disk 0 Partition 2                  |
| Disk 0 Usella anti-d Cases 19.9 CD 19.9 CD                                                                                                    | ry             | 14.6 GB Primary             | 14.6 GB            | Disk 0 Partition 3                  |
| ★ Refresh                                                                                                    |                | <mark>₩</mark> N <u>e</u> w | <u>Eormat</u>      | <u>R</u> efresh                     |
| Load Driver                                                                                                    | <u>C</u> ancel | • MB <u>Apply</u>           | <u>Size:</u> 19260 | Load Driver 💦 Extend                |
| حجم آخرين هارديسك مورد نظرانتخاب گردد                                                                                                    |                |                             | حجم                | فرين هارديسک مورد نظرانتخاب گر      |

در این مرحله بدون اینکه حجم انتخاب گردد تنها بالای دکمه Apply کلیک نموده تا شاهدی آخرین هردیسک خود شوی م

| Image: Disk 0 Partition 1: System Reserved       100.0 MB       86.0 MB       System         Image: Disk 0 Partition 2       68.3 GB       68.3 GB       Primary         Image: Disk 0 Partition 3       14.6 GB       14.6 GB       Primary         Image: Disk 0 Partition 4       18.8 GB       18.8 GB       Primary | imary<br>imary |
|----------------------------------------------------------------------------------------------------|----------------|
| Disk 0 Partition 2       68.3 GB       68.3 GB       Primary         Disk 0 Partition 3       14.6 GB       14.6 GB       Primary         Disk 0 Partition 4       18.8 GB       18.8 GB       Primary                                                                                                    | imary          |
| Disk 0 Partition 3 14.6 GB 14.6 GB Primary                                                                                                    | imary          |
| Disk 0 Partition 4 18.8 GB 18.8 GB Primary                                                                                                    |                |
|                                                                                                    | imary          |
| ♣ Refresh X Delete  Format  ₩ New                                                                                                    | -              |
| هار دیسک جدید سومی Load Driver 🚔 Extend 🚱 🕼                                                                                                    | الم هار دیسه   |
|                                                                                                    |                |

دراين مرحله شاهد آخرين وسومين هاردديسك خود ميباشيم

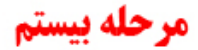

|                        | Name              |                    | Total Size | Free Space     | Туре            | I          |
|------------------------|-------------------|--------------------|------------|----------------|-----------------|------------|
| c.                     | Disk 0 Partition  | 1: System Reserved | 100.0 MB   | 86.0 MB        | System          |            |
| C.                     | Disk 0 Partition  | 2                  | 08.3 GB    | 08.3 GB        | Primary J       | ويس        |
| E: @                   | Disk 0 Partition  | 4                  | 18.8 GB    | 14.8 GB        | ی — Primary — ل | ، مک<br>وز |
| <b>€</b> ∌ <u>R</u> ef | resh<br>Id Driver | Delete             | ✓ Format   | ₩ N <u>e</u> w |                 |            |

بعد از تکمیل مراحل پار تیشن بندی که در اینجا یک هار ددیسک خودر ا به ۳ قسمت وبا حجم های مختلف تقسیم بندی نمودیم که عبار تند از

:C بخاطر نصب ويندوز جديد

D: بخاطرفایل های مهم بطور مثال عکس ویا فلم

: E بخاطر بكاپ مكمل ويندوز

بعد از تکمیل تمام مراحل در این مرحله باید پارتیشن مناسب برای نصب ویندوز را مشخص کنید که در این جا اولین

هارددیسک سی بوده وبعد از انتخاب پارتیشن مناسب بروی Next کلیک نماهید

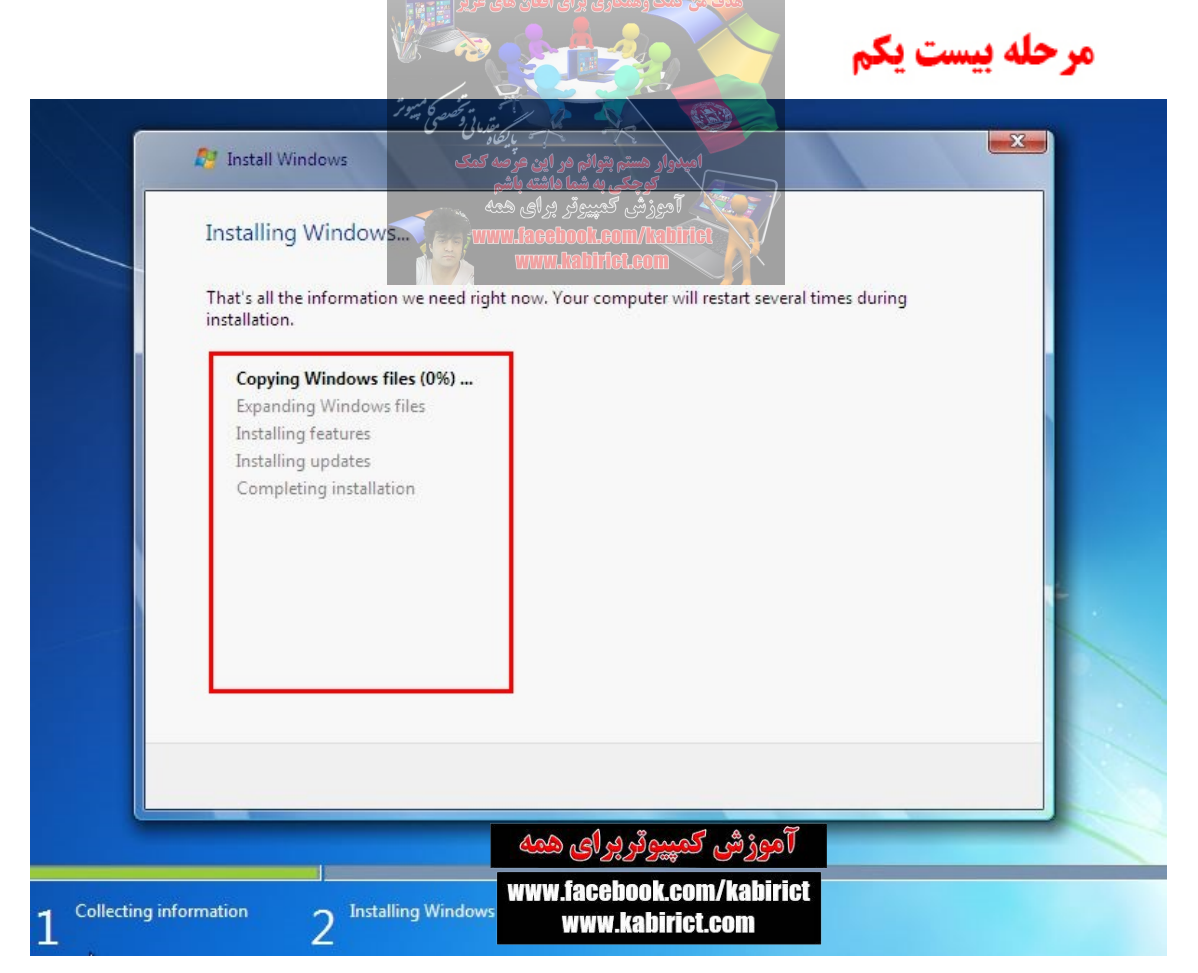

در این صفحه مراحل مورد نظر به صورت خودکار طی خواهد شد و ویندوز ممکن است چند بار استارت شود ... در این حالت صفحه های ابتدایی کلیدی را فشار صفحه های ابتدایی کلیدی را فشار

ندهید و بگذارید خودش مراحل را طی کند مدت زمان نصب ویندوز بین ۲۰ الی ۲۵ دقیقه به طول می انجامد. پس از نصب ویندوز سیستم یکبار ریستارت می شرود

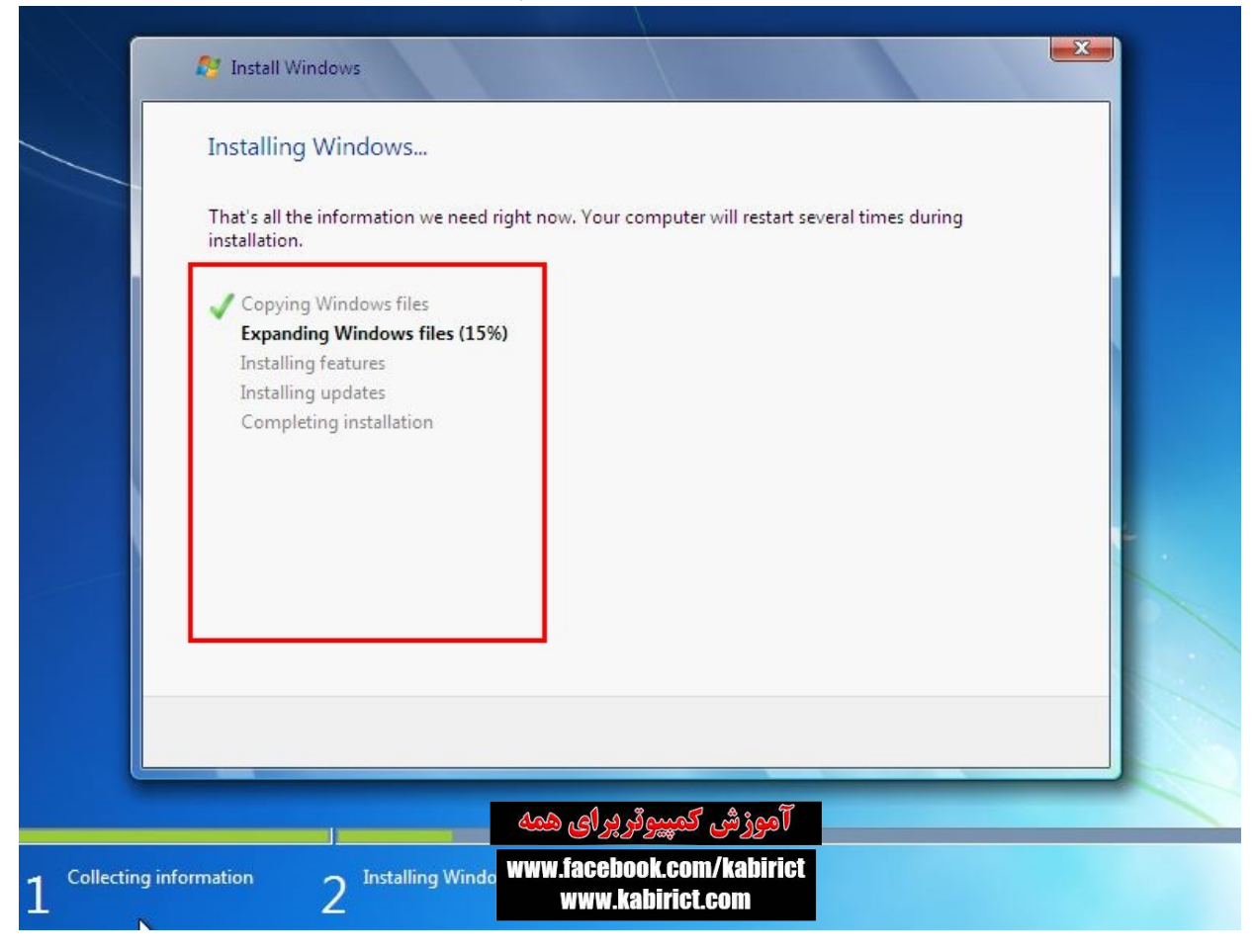

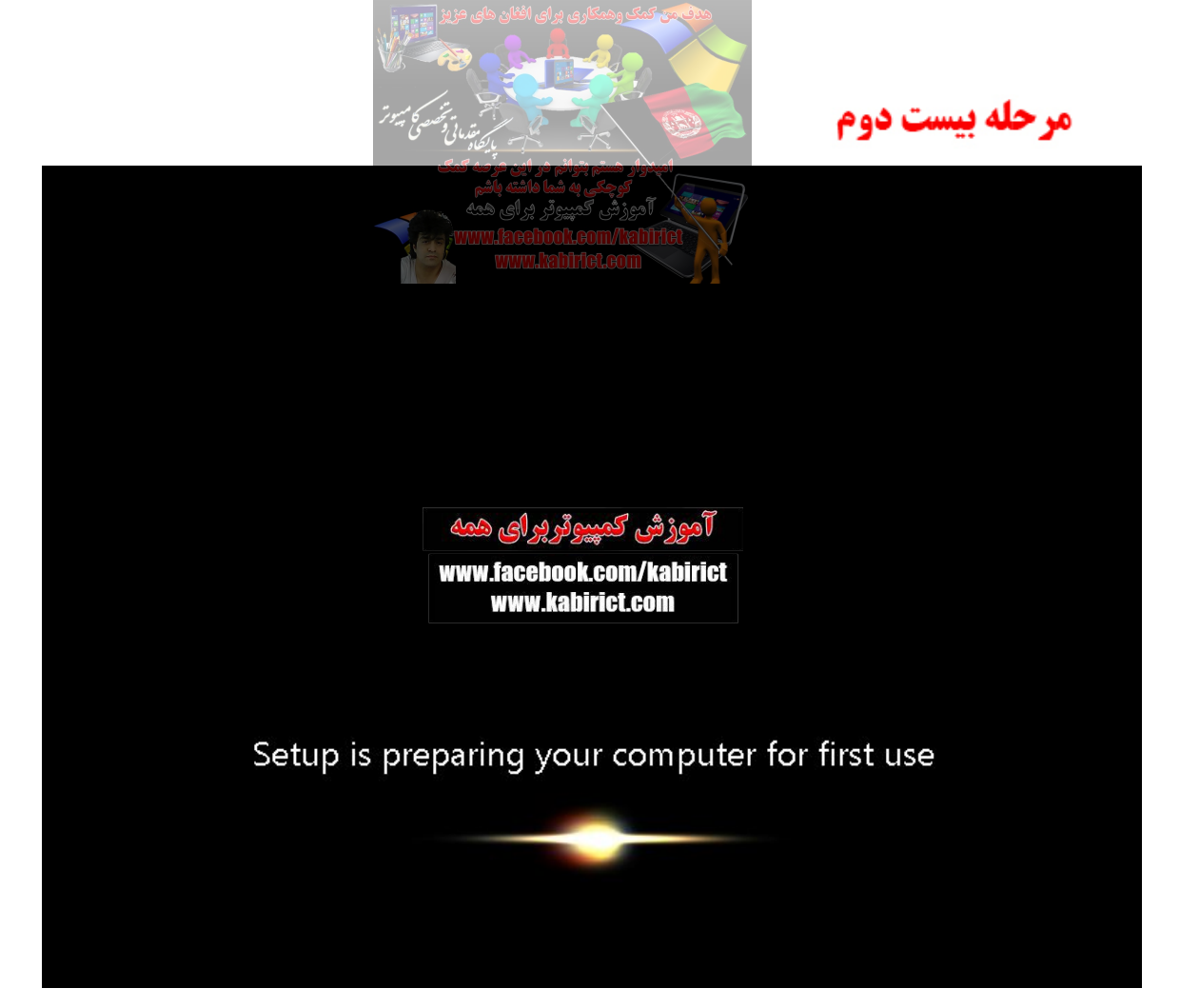

ويندوز درحال استارت براي اولين بار

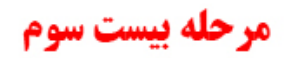

| 🌀 👩 Set Up | Windows                                                                                                    |
|------------|----------------------------------------------------------------------------------------------------|
|            |                                                                                                    |
|            |                                                                                                    |
|            |                                                                                                    |
|            |                                                                                                    |
|            | No In Cows / Ultimate                                                                                          |
|            | The second second second second second second second second second second second second second second second s |
| Choose a u | iser name for your <u>account</u> and name your computer to distinguish it on the network.                     |
|            | Type a user name (for example, John):                                                                          |
|            | kabir                                                                                                    |
|            | Ivpe a computer name:                                                                                          |
|            | Kabir-PC                                                                                                    |
|            |                                                                                                    |
|            |                                                                                                    |
|            |                                                                                                    |
|            |                                                                                                    |
|            |                                                                                                    |
| œ          |                                                                                                    |
| œ          | Copyright © 2009 Microsoft Corporation. All rights reserved.                                                   |
| œ          | Copyright © 2009 Microsoft Corporation. All rights reserved.<br>آگورژشی کمپیروتر پر ای همه                     |

در این قسمت نام اکانت و نام کامپیوتر خود را به صورت دلخواه وارد کنید.

| حله بیست چهارم                                                                                                    | ر |
|----------------------------------------------------------------------------------------------------|---|
|                                                                                                    |   |
| التيوني به شما داشته باشم<br>توجني به شما داشته باشم<br>آمونش کارمیند. بداره مدم                                                                                              |   |
| ) Set Up Windows                                                                                                    |   |
| Set a password for your account                                                                                                    |   |
| Creating a password is a smart security precaution that helps protect your user account from<br>unwanted users. Be sure to remember your password or keep it in a safe place. |   |
| Type a password (recommended):                                                                                                    |   |
| Retype your password:                                                                                                    |   |
| Type a password hint:                                                                                                    |   |
| Choose a word or phrase that helps you remember your password.<br>If you forget your password, Windows will show you your hint.                                               |   |
| آموزشی کمپیوتر برای همه                                                                                                    |   |
| www.facebook.com/kabirict www.kabirict.com                                                                                                    |   |
| WWW.Kabirici.Com                                                                                                    |   |

در این قسمت می توانید بر ای اکانت خود شفر تعیین کنید. اجباری هم نیست

مرحله بيست پنجم

| 🚱 🍓 Set Up Wind                                      | dows                                                                                                    |                                                         |                                              |     |
|------------------------------------------------------|----------------------------------------------------------------------------------------------------|---------------------------------------------------------|----------------------------------------------|-----|
| Turne views M                                        | Viadous and et kou                                                                                                    |                                                         |                                              |     |
| Type your w                                          | vindows product key                                                                                                    |                                                         |                                              |     |
| You can find yo<br>your copy of W<br>product key wit | our Windows product key on a l<br>findows. The label might also be<br>th your computer.                                                                                                    | abel included with the pace<br>on your computer case. A | kage that came with<br>Activation pairs your |     |
| The product ke                                       | y looks similar to this:                                                                                                    |                                                         |                                              |     |
| PRODUCT KEY:                                         | -<br>XXXXX-XXXXX-XXXXX-XXXXX-XXXXX-X                                                                                                    | 00000                                                   |                                              |     |
|                                                      |                                                                                                    |                                                         |                                              |     |
| (dashes will be                                      | added automatically)                                                                                                    |                                                         |                                              |     |
| Automatical                                          | ly activate Windows when I'm o                                                                                                    | nline                                                   |                                              |     |
|                                                      |                                                                                                    |                                                         |                                              |     |
|                                                      |                                                                                                    |                                                         |                                              |     |
| 1040 JUNE 10 104                                     |                                                                                                    |                                                         |                                              |     |
| What is activation                                   | on?                                                                                                    |                                                         |                                              |     |
| Kead our privac                                      | <u>y statement</u>                                                                                                    |                                                         |                                              |     |
|                                                      | 100.01.0                                                                                                    | Tours                                                   |                                              |     |
|                                                      | Cherry and a second second sec | التورشي فتتهور                                          | Skip                                         | ext |

در این قسمت اگر از لایسنس اصلی ویندوز استفاده می کنید ، اطلاعات لایسنس خود را در کادر مربوطه وارد کرده و در صورتی که از نسخه ی کرک شده استفاده می کنید بدون وارد کردن اطلاعات بر روی Next کلیک کنید.

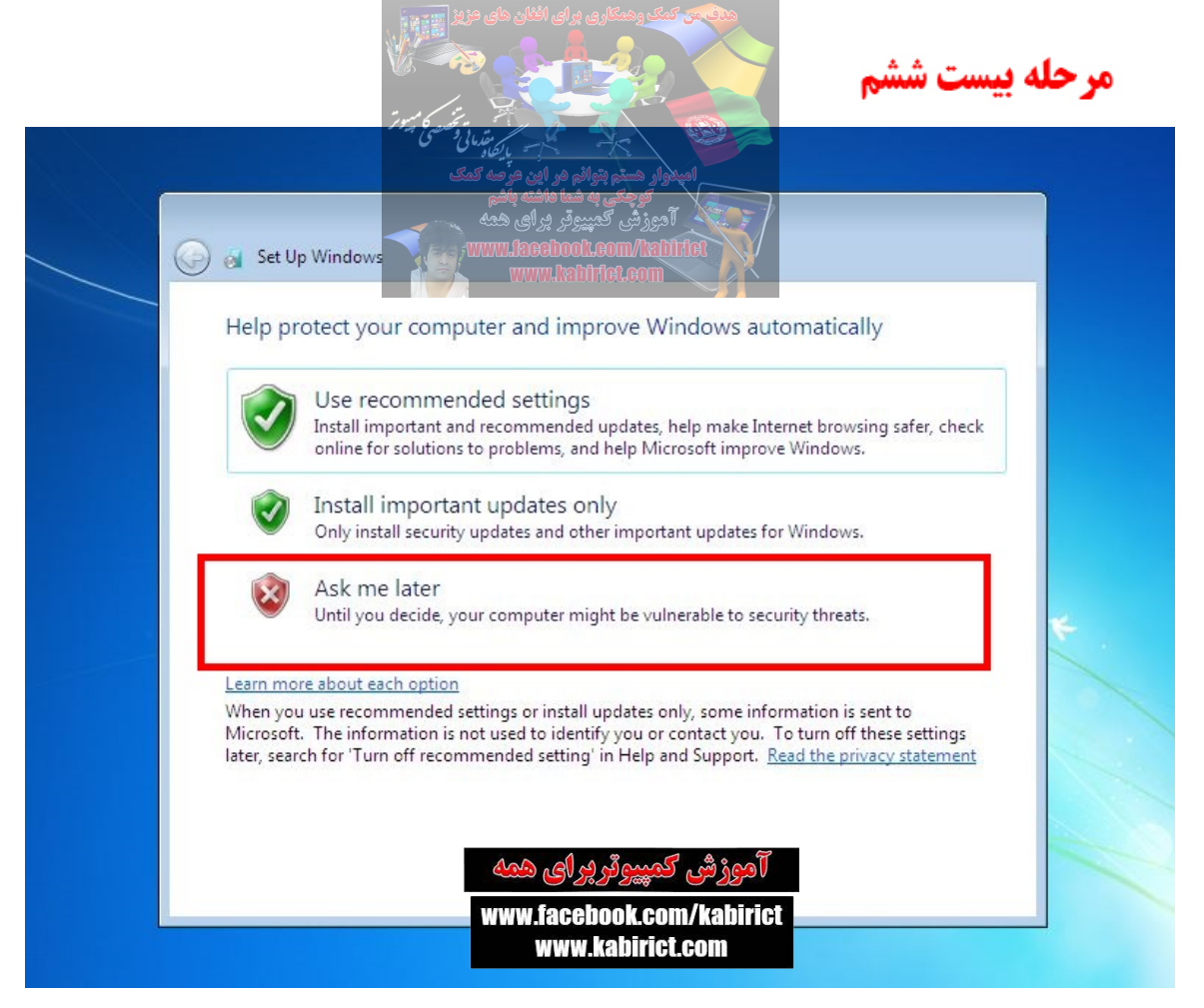

در این قسمت می توانید تنظیمات مربوط به انجام آپدیت ویندوز را تعیین کنید. توجه داشته باشید که اگر از نسخه ی کرک شده استفاده می کنید در این قسمت گزینه ی سوم را انتخاب کنید و سپس بر روی Ask me later کلیک کنید.

#### مرحله بيست هفتم

| √r R<br>_⊺ | eview your time and<br>ime zone:                                                                                                    | date settings                                         | . |
|------------|----------------------------------------------------------------------------------------------------|-------------------------------------------------------|---|
|            | UTC-08:00) Pacific Time (US<br>] Automatically adjust clock                                                                                              | & Canada)<br>for Daylight Saving Time                 |   |
| D          | ate:                                                                                                    | Time:                                                 |   |
|            | May, 2015<br>50 Mo Tu We Th Fr S<br>50 27 28 29 30 1<br>3 4 5 6 7 8<br>10 11 12 13 14 15 1<br>17 18 19 20 21 22 2<br>24 25 26 27 28 29 3<br>31 1 2 3 4 5 | ba<br>9<br>6<br>6<br>9<br>9<br>6<br>9<br>9<br>57:15 A |   |

در این قسمت Time zone کشور که اقامت دارید عیار نماهید

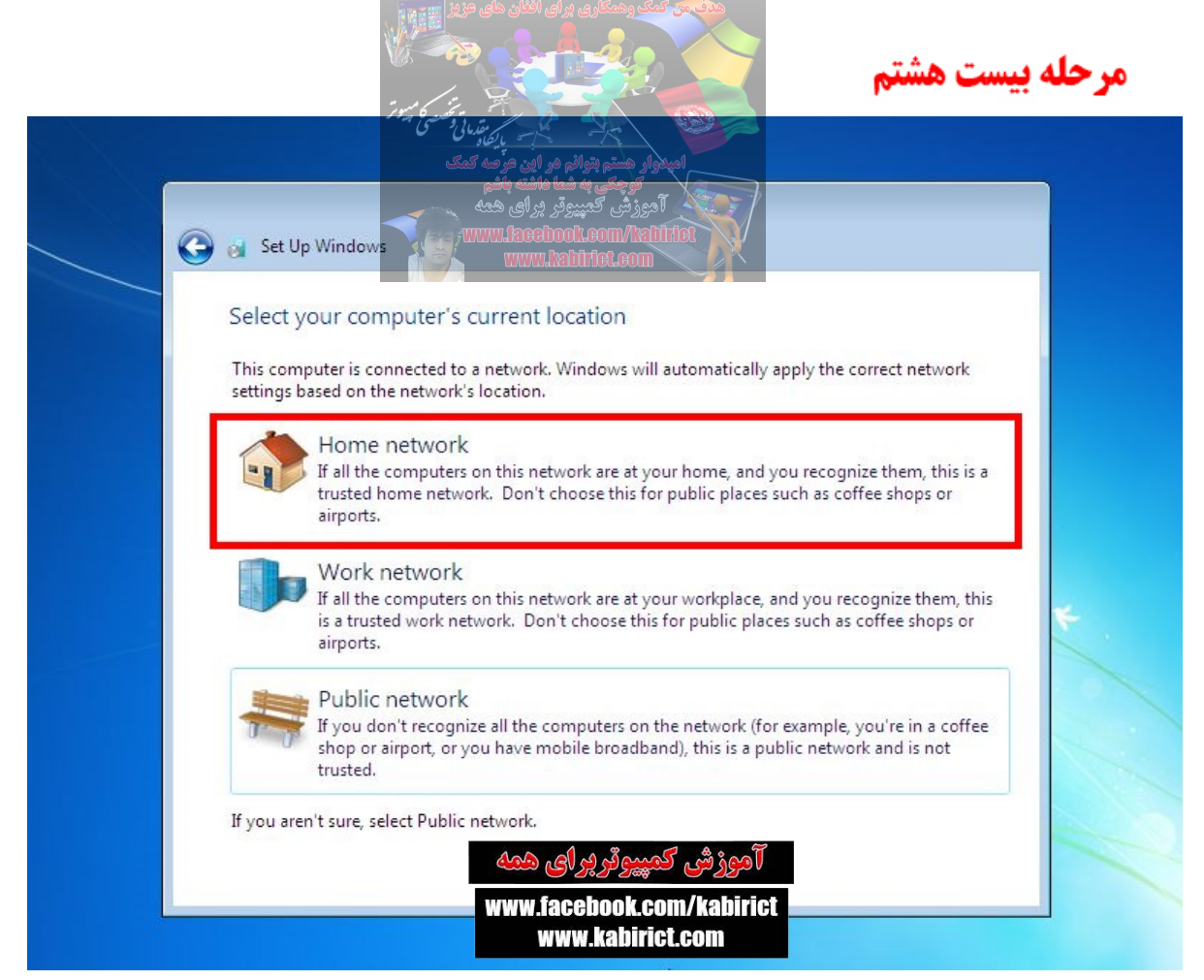

در این قسمت در صورتی که کامپیوتر شما به اینترنت متصل است نوع شبکه خود را (خانگی ، محیط کاری ، محیط عمومی) انتخاب کنید.

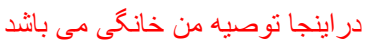

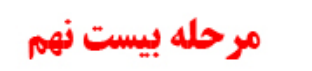

| G a Set              | Up Windows                                                                                                    |
|----------------------|----------------------------------------------------------------------------------------------------|
| Select               | your computer's current location                                                                                                    |
| This cor<br>settings | nputer is connected to a network. Windows will automatically apply the correct network based on the network's location.                                                                    |
| A 1                  | Home network                                                                                                    |
|                      | If all the computers on this network are at your home, and you recognize them, this is a<br>trusted home network. Don't choose this for public places such as coffee shops or<br>airports. |
|                      | Connecting to your network and applying settings                                                                                                    |
|                      |                                                                                                    |
|                      |                                                                                                    |
|                      |                                                                                                    |
|                      |                                                                                                    |
|                      |                                                                                                    |

در این قسمت ویندوز در حال نهایی کردن تنظیمات می باشد.

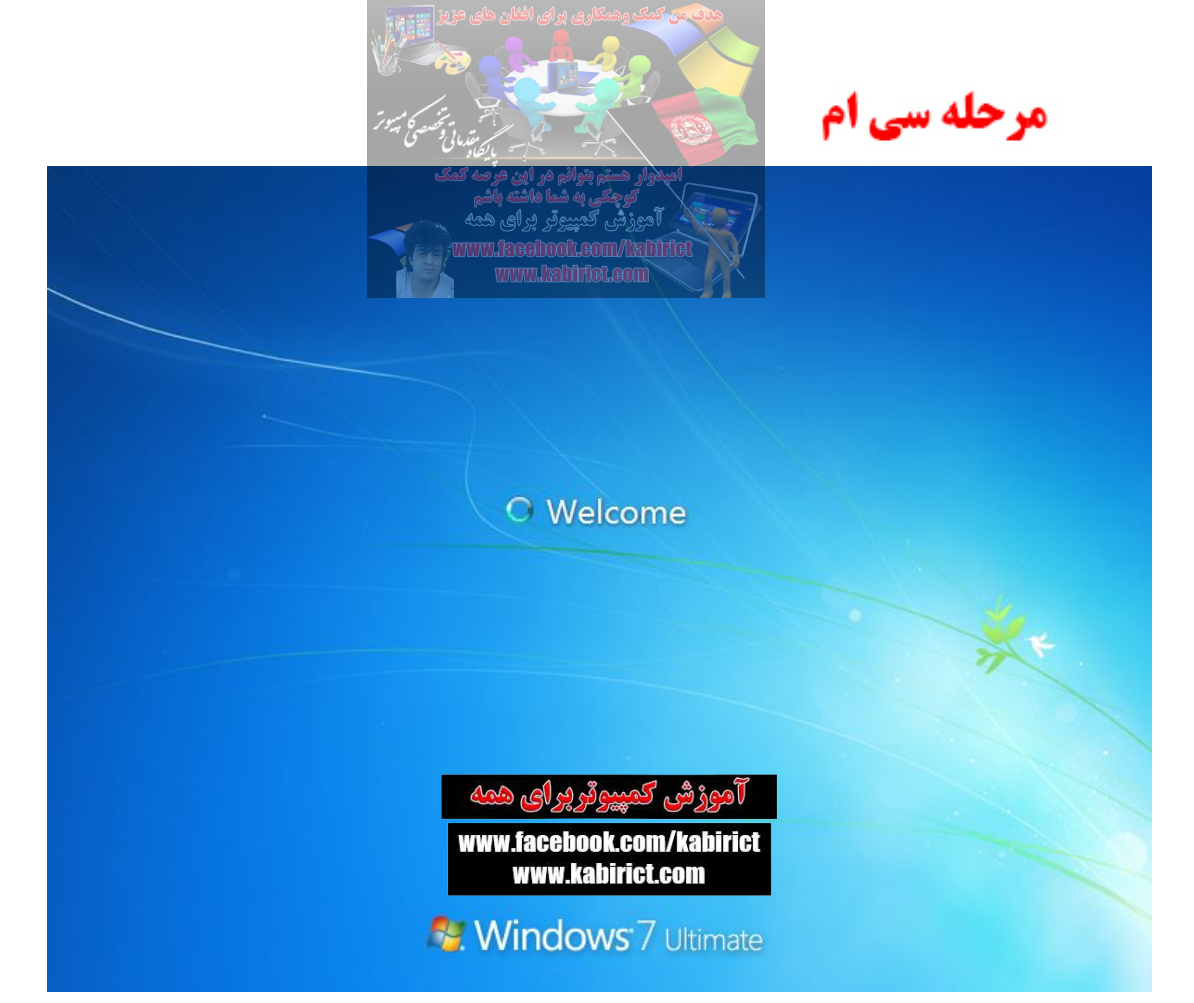

# تبریک می گوییم ویندوز شما با موفقیت نصب گردید.

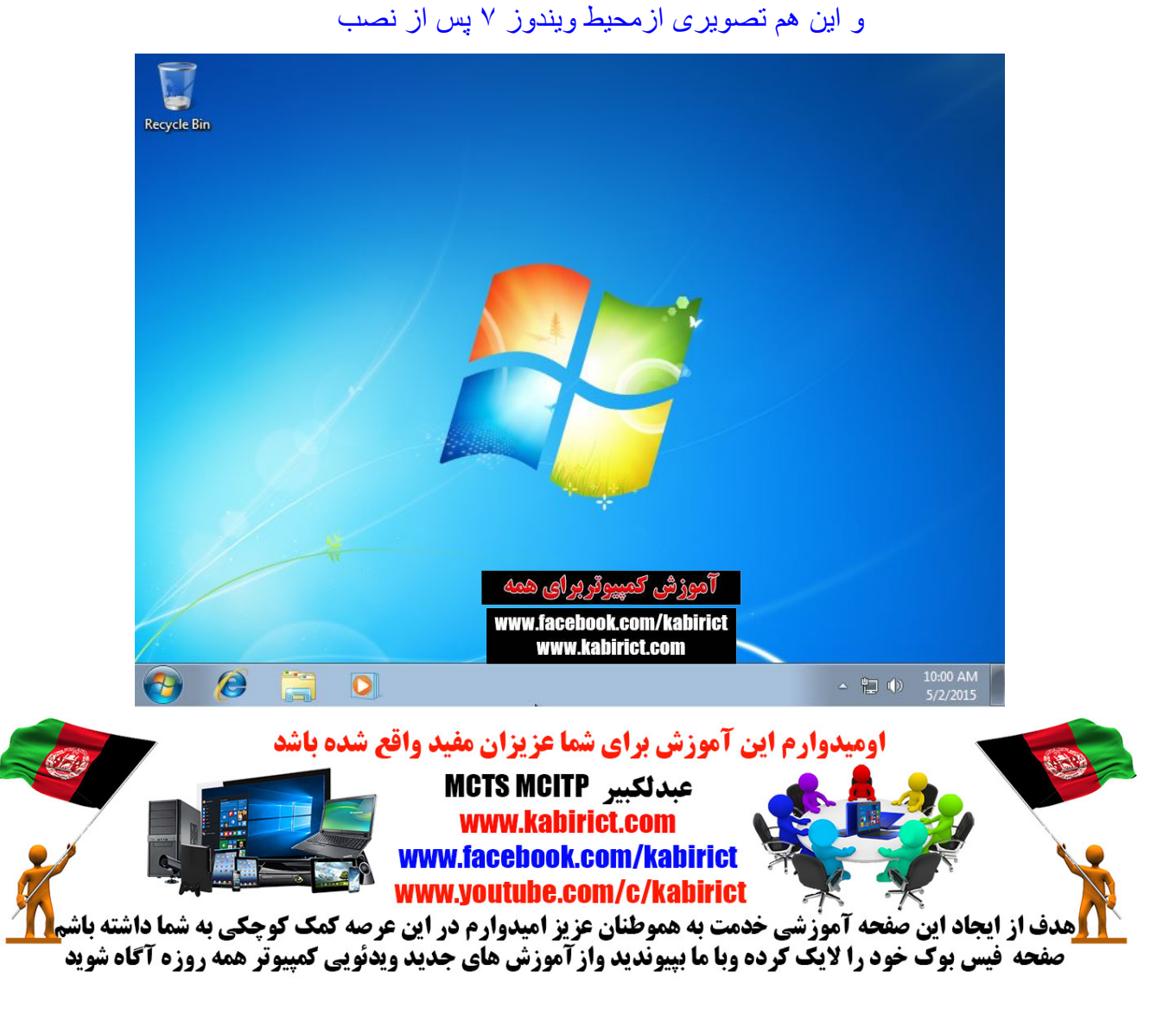